# Bluetooth<sup>®</sup> MESH STEINEL CONNECT APP

So aktualisierst du dein bestehendes STEINEL Connect Produkt auf den neuen Bluetooth Mesh Standard: Wechsel von der STEINEL Smart Remote App zur STEINEL Connect App.

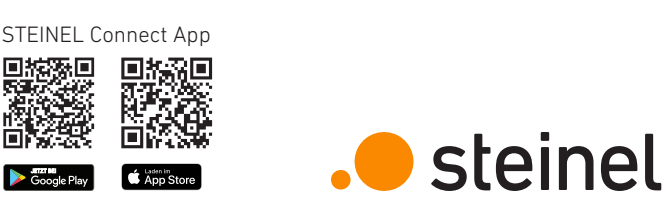

#### 3. Firmware aktualisieren

| Projekt $\longrightarrow$ +               | Mehr                   | < Mehr Firmware                                                                      |
|-------------------------------------------|------------------------|--------------------------------------------------------------------------------------|
| Mala Basiala                              | S Kontakt              | $\rightarrow$                                                                        |
| vietor projekt >                          | A Mein Profil          | > Firmware al                                                                        |
| zwerke                                    | Anleitungen            | > Sie können die Firmware aut                                                        |
| etzwerk zum Bearbeiten auswählen          | Vorlagen               | > Bluetoth aktuelisieren<br>Internetverbindung haben<br>Dateien über den Butten 'Ali |
|                                           | Firmware aktualisieren | > zunächst lokal auf ihrem Har<br>schliechter Internetverbing                        |
| 22                                        | C Produkt zurücksetzen | >                                                                                    |
| Erstellen Sie jetzt das erste Netzwerk in | Impressum              |                                                                                      |
| Ihrem Projekt                             | Datenschutz            | >                                                                                    |
|                                           | Nutzungsbedingungen    | >                                                                                    |
|                                           |                        | One keepen Sie wateren de                                                            |
|                                           |                        | Sie Ihr Handy                                                                        |
|                                           |                        | Sie Ihr Hangy<br>Produkte                                                            |
|                                           |                        | Alle Firmware-Date                                                                   |
| » h h h h h h h h h h h h h h h h h h h   |                        | Alle Firmware-Dat                                                                    |

- • Navigiere in der **STEINEL Connect App** auf den Reiter "Mehr".
- • Und öffne "Firmware aktualisieren".
- Tippe auf "Produkte wählen".

#### 1. Vorbereiten des Mesh-Updates

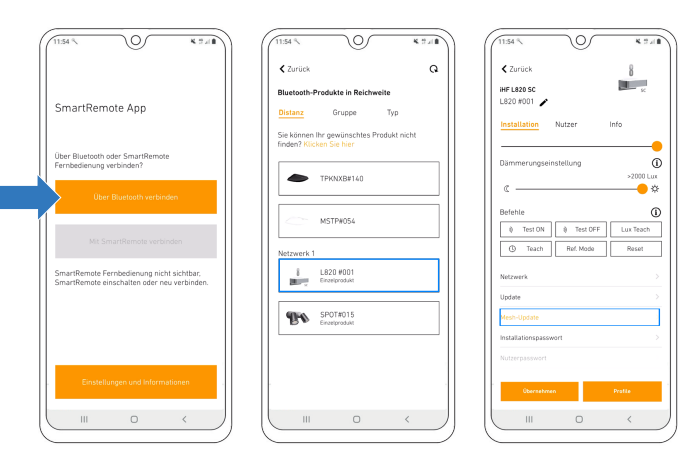

- Lade die STEINEL Connect App runter. Diese wird im weiteren Verlauf benötigt.
- Starte die STEINEL Smart Remote App und tippe auf "Über Bluetooth verbinden".
- Suche nun via Bluetooth nach dem Produkt, das du aktualisieren möchtest und verbinde dich damit.
- Scrolle zu den Netzwerk-, Update- und Passworteinstellungen.
- Wähle den neuen Button "Mesh-Update".
- (Wird dir dieser Button nicht angezeigt, geh einen Schritt zurück).

#### 4. Firmware-Update durchführen

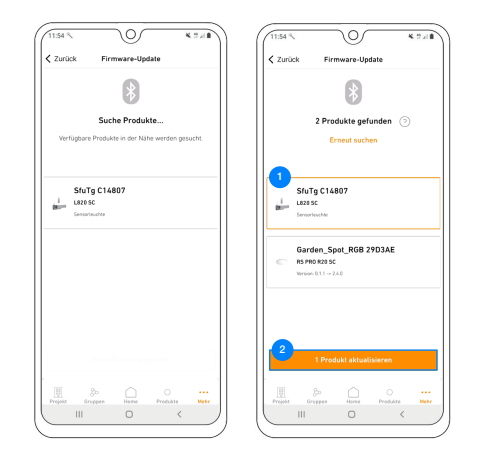

- • Das Produkt mit dem durchgeführten Mesh-Update wird dir nun als "SfuTg xxxxxx" angezeigt.
- 🕙 Wähle das Produkt aus und starte das letzte Update.
- Das Mesh-Update ist nun erfolgreich abgeschlossen. Du findest das Produkt nun mit der korrekten Bezeichnung in der Produktsuche und kannst es deinem Netzwerk hinzufügen.

#### 2. Durchführen des Mesh-Updates

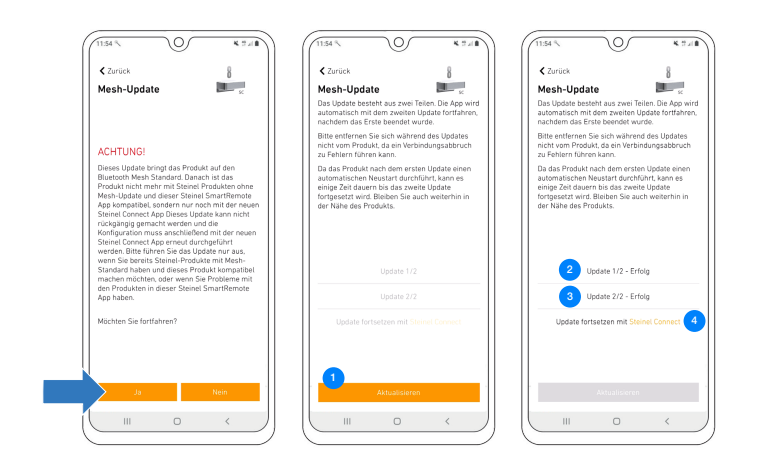

- Achtung: Das Mesh-Update lässt sich nicht rückgängig machen!
- <sup>1</sup> Tippe auf "Aktualisieren", um das Update zu starten.
- C Anschließend beginnt das Update 1/2.
- Nachdem Update 1/2 abgeschlossen ist, startet sich das Produkt neu. Die Verbindung wird automatisch wiederhergestellt.
- O Sobald die Verbindung wiederhergestellt ist, startet das Update 2/2 automatisch.
- Wurden beide Updates erfolgreich durchgeführt, geht es nun in der STEINEL Connect App weiter. Durch Tippen auf den orangenen Link öffnet sich die App automatisch.

#### 5. Produkt im neuen Netzwerk einrichten

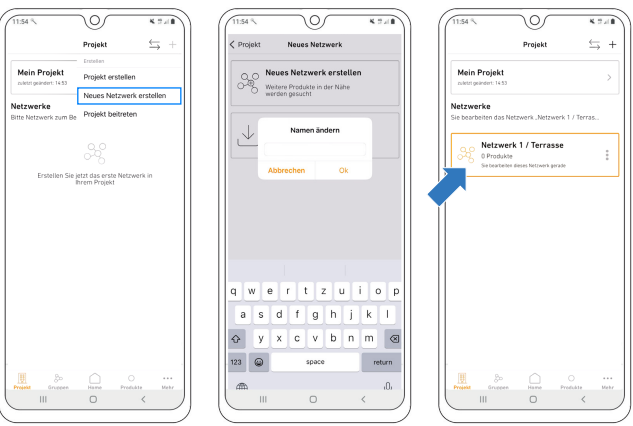

**Hinweis:** Ein neues Netzwerk muss nur erstellt werden, wenn nicht schon ein Netzwerk vorhanden ist. Ansonsten geht es mit Punkt 6 und 7 weiter.

- Erstelle ein neues Netzwerk.
- Gib dem Netzwerk einen entsprechenden Namen.
- Das neu benannte Netzwerk taucht nun unter den eigenen Netzwerken auf.

#### 6. Produkt zu Netzwerk hinzufügen

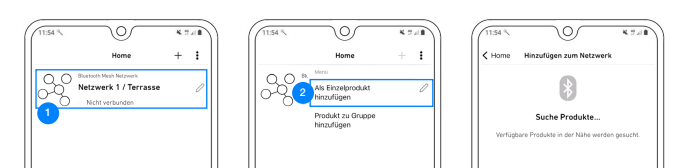

## 7. Konfiguration des Produktes abschließen

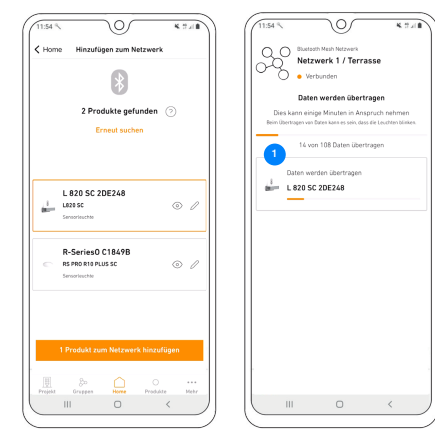

Fragen? Unser technischer Kundendienst hilft dir gerne weiter: service@steinel.de Telefon: +49 (0) 5245 / 448 - 188

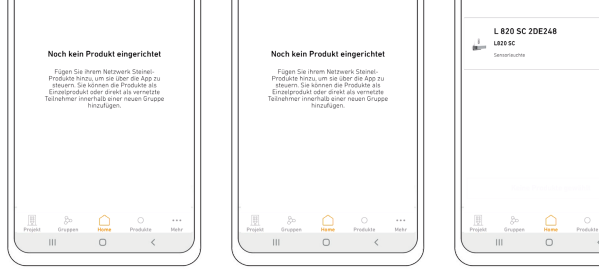

- 🔍 Wähle dein Netzwerk aus.
- <sup>2</sup> Füge dein Produkt als Einzelprodukt hinzu.
- Das Produkt wird nun dem Netzwerk hinzugefügt.

Nachdem die Datenübertragung abgeschlossen ist, kann das Produkt ganz normal genutzt werden.

> Viel Spaß bei der Inbetriebnahme deiner STEINEL Produkte!

# 😵 Bluetooth MESH STEINEL **CONNECT** APP

This is how to update your existing STEINEL Connect product to the new Bluetooth Mesh standard: Switch from the STEINEL Smart

Remote app to the STEINEL Connect

app.

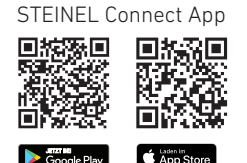

# steinel

K TUR

\*

#### 3. Update firmware

| Project                          | ⇒ +  |          | More             |               | < More                            | Firmware-Update                                                                         |                                  |
|----------------------------------|------|----------|------------------|---------------|-----------------------------------|-----------------------------------------------------------------------------------------|----------------------------------|
| Mein Projekt                     |      | 6        | Contact          | >             |                                   | Update firmware                                                                         |                                  |
| Last changed: 22 September 2023  | >    | <u> </u> | My profile       | >             | You can<br>products to            | update the firmware on yo<br>ia Bluetooth. If you do not h                              | ur Steine<br>1ave a sta          |
| Iworks                           |      | 0        | Instructions     | >             | files locally                     | inection, you can first save<br>on your cell phone via the '                            | the firm<br>Downloa              |
| se the network you wish to edit  |      |          | Templates        | >             | in the                            | event of a poor internet con                                                            | mection.                         |
|                                  |      |          | Update firmware  | >             | 1                                 |                                                                                         |                                  |
|                                  |      | 5        | Reset product    | >             |                                   |                                                                                         |                                  |
| Create the first network in your |      |          | Legal notice     | >             |                                   |                                                                                         |                                  |
| project now                      |      | $\circ$  | Privacy          | >             |                                   |                                                                                         |                                  |
|                                  |      |          | Terms of Service | >             |                                   |                                                                                         |                                  |
|                                  |      |          |                  |               |                                   |                                                                                         |                                  |
|                                  |      |          |                  |               | Bitte bleibe<br>des Produk<br>las | n Sie während des Vorgang<br>Ies, welches Sie aktualisien<br>sen Sie Ihr Handy eingesch | is in der<br>en woller<br>altet. |
|                                  |      |          |                  |               |                                   | Select products                                                                         |                                  |
|                                  |      |          |                  |               |                                   | ownload all firmware fi                                                                 | les                              |
|                                  |      |          |                  |               |                                   |                                                                                         |                                  |
| 80 C O                           | Mera | Proi     | 20 Determe       | Preducto Mere | Project                           | So 🗋 O                                                                                  | ets.                             |

- 1 In the STEINEL Connect app, navigate to the "More" tab.
- And open "Update firmware".
- Tap "Select products".

#### 1. Get ready to start Mesh-Update

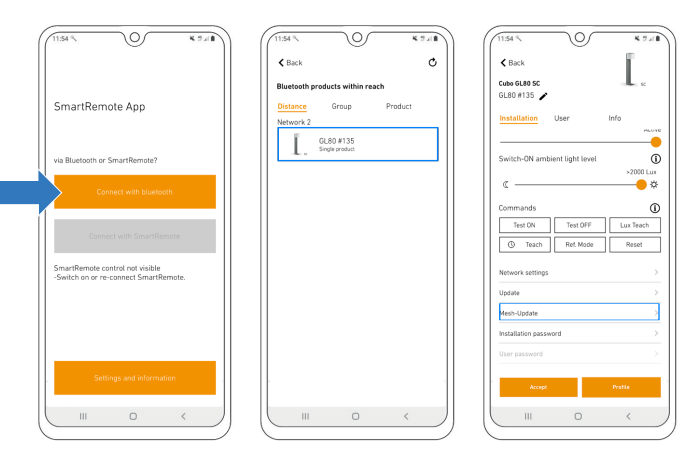

- Download the STEINEL Connect app. You will need this to complete the process.
- Start the STEINEL Smart Remote app and tap • "Connect via Bluetooth".
- Via Bluetooth, now search for the product you want to update and connect to it.
- Scroll to the network, update and password settings.
- Select the new "Mesh-Update" button.
- (If this button is not displayed, go one step back.)

#### 2. Carry out Mesh-Update

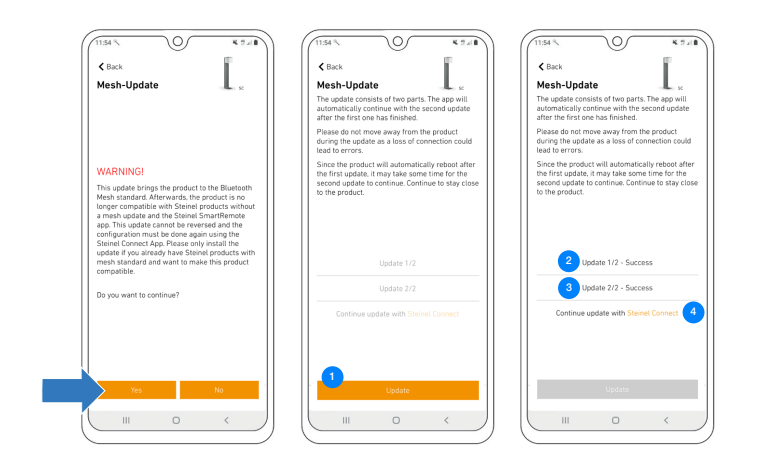

- Note: You cannot undo the Mesh-Update! •
- Tap "Update" to start updating.
- Opdate 1/2 now begins. •
- Once update 1/2 has been completed, the product will re-start. The connection is restored automatically.
- <sup>3</sup> As soon as the connection is restored, update 2/2 will start • automatically.
- Having successfully completed both updates, you must now continue in the STEINEL Connect app. Tapping the orange link automatically opens the app.

## 4. Carry out firmware update

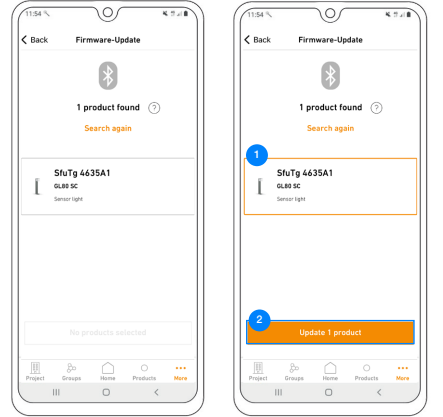

- • You will now see the product with the completed Mesh-Update as "SfuTg xxxxxx".
- <sup>2</sup> Select the product and start the last update.
- You have now successfully completed the Mesh-Update. You will now find the product with the correct designation in the product search function and can add it to your network.

#### 5. Set up product in the new network

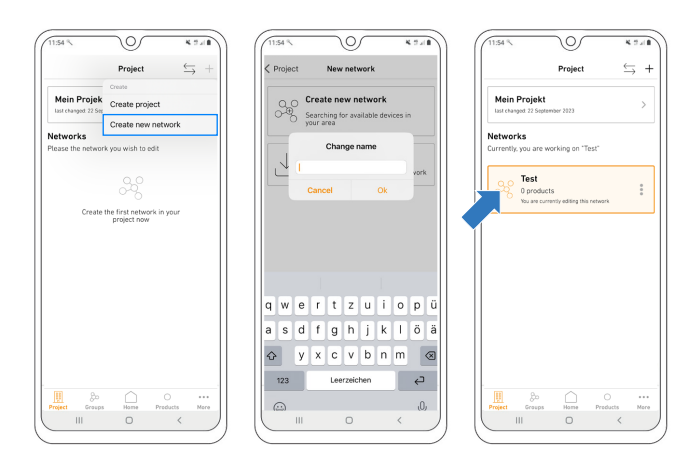

Note: You only need create a new network if a network does not already exist. Otherwise continue at points 6 and 7.

- Create a new network.
- Give the network an appropriate name.
- The newly named network will now come up as one of your own networks.

#### 6. Add product to network

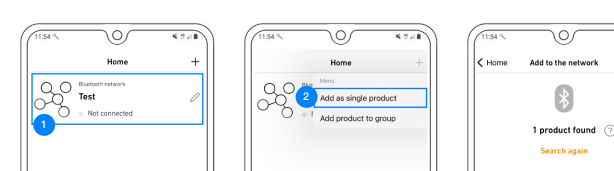

#### 7. Finish configuring product

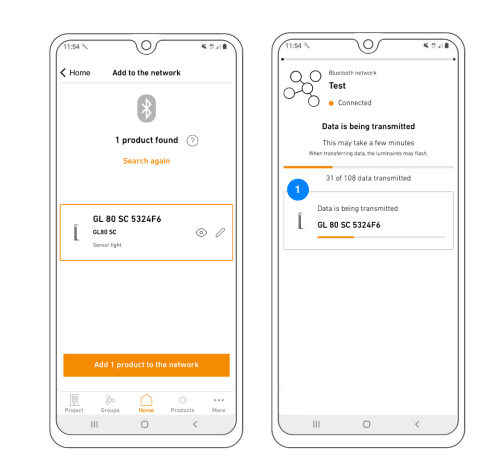

Any questions? Our technical support service will be please to assist you: service@steinel.de Phone: +49 (0) 5245 / 448 - 188

| No<br>Add Ste<br>to com<br>add<br>produ<br>partic | product se<br>nel products t<br>ol them via th<br>the products a<br>tts or directly a<br>lpants within a | t up yet<br>2 app. You can<br>a individual<br>is networked<br>new group. | k    |         | No pro<br>Add Steinel ;<br>to control H t<br>add the g<br>products o<br>participan | oduct set<br>roducts to<br>em via the<br>roducts as<br>directly a<br>directly a<br>ts within a | your networf<br>app. You can<br>individual<br>s networked<br>new group. | i.   | I       | GL 80 SC<br>GL 80 SC<br>Sensor Light | 532     |
|---------------------------------------------------|----------------------------------------------------------------------------------------------------|--------------------------------------------------------------------------|------|---------|------------------------------------------------------------------------------------|------------------------------------------------------------------------------------------------|-------------------------------------------------------------------------|------|---------|--------------------------------------|---------|
|                                                   |                                                                                                    |                                                                          |      |         |                                                                                    |                                                                                                |                                                                         |      |         |                                      |         |
| Project Grou                                      | ps Herre                                                                                                 | O<br>Products                                                            | Mare | Project | groups<br>III                                                                      | Home                                                                                           | O<br>Preducts                                                           | Nore | Project | groups<br>III                        | (<br>He |

- <a>Select your network.</a>
- <sup>2</sup> Add your product as a single product.
- The product will now be added to the network.

• • • Once the data transfer is complete, the product can be used as normal.

> Have fun starting up your STEINEL products!

# 😵 Bluetooth° MESH STEINEL **CONNECT** APP

Procédure à suivre pour actualiser ton produit STEINEL Connect existant à la nouvelle norme Bluetooth Mesh : Passage de l'appli STEINEL Smart Remote à l'appli STEINEL Connect.

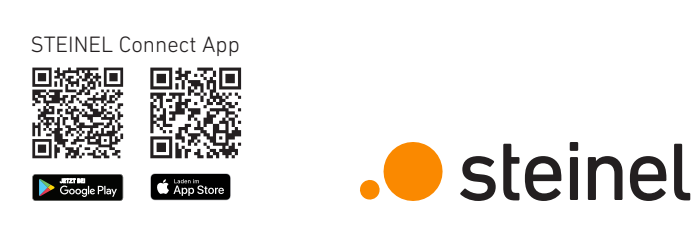

## 3. Actualiser le firmware

| Projet $\rightarrow$ T                              | Autre                      | Autre Mise à jour du firmware                                                                                             |
|-----------------------------------------------------|----------------------------|----------------------------------------------------------------------------------------------------|
| Mein Projekt                                        | S Contact >                | Vous pouvez mettre à jour le firmware de vo<br>produits Steinel via Bluetorth. Si yous ne dispo                           |
| mières modifications: 22 septembre 2023             | An profil >                | pas d'une connexion Internet stable, vous pour<br>d'abord enregistrer les fichiers du microprogram                        |
| ux                                                  | () Instructions >          | bouton « Télécharger tous les microprogramm<br>afin qu'il n'y ait pas d'interruption en cas de                            |
| ectionner le réseau à modifier                      | 2 Modèles >                | mauvaise connexion internet.                                                                                              |
| 0.0                                                 | Actualiser le firmware     |                                                                                                    |
| ~~~~~~~~~~~~~~~~~~~~~~~~~~~~~~~~~~~~~~              | Réinitialiser le produit > |                                                                                                    |
| éez maintenant le premier réseau<br>de votre projet | Mentions légales >         |                                                                                                    |
|                                                     | Protection des données >   |                                                                                                    |
|                                                     | Conditions d'utilisation > |                                                                                                    |
|                                                     |                            |                                                                                                    |
|                                                     |                            | Pendant la procédure, veuillez rester à proximit<br>produit que vous souhaitez actualiser et laissez<br>smartchope allumé |
|                                                     |                            | Sélectionner les produits                                                                                                 |
|                                                     |                            | Télécharger tous les firmwares                                                                                            |
|                                                     |                            |                                                                                                    |
| £ 0 0                                               |                            |                                                                                                    |

N. 17.418

- • Navigue dans l'appli STEINEL Connect à l'onglet « Autre ».
- <sup>2</sup> Puis ouvre « Actualiser le firmware ».
- Tape sur « Sélectionner les produits ».

#### 1. Préparation de la mise à jour Mesh

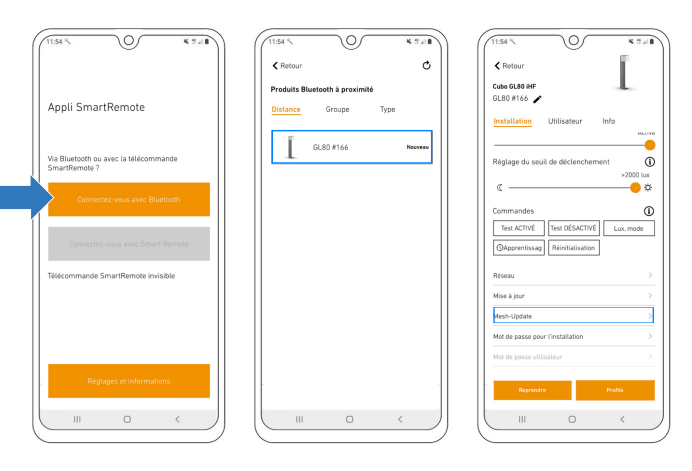

- Télécharge l'appli STEINEL Connect. Elle sera nécessaire pour le reste des opérations.
- Démarre l'appli STEINEL Smart Remote et tape sur ٠ « Connectez-vous avec Bluetooth ».
- Recherche le produit que tu souhaites mettre à jour via Bluetooth et connecte-toi au produit.
- Fais défiler l'écran jusqu'aux paramètres du réseau, de mise à jour et de mot de passe.
- Sélectionne la nouvelle option « Mesh-Update ».

(Si cette option ne s'affiche pas dans ton appli, vérifie les étapes indiquées à la dernière page)

#### 2. Exécution de la mise à jour Mesh

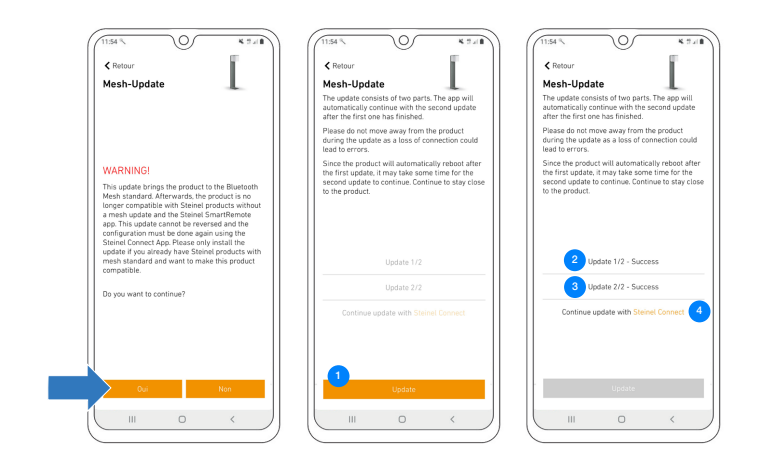

- Attention : la mise à jour Mesh est définitive ! •
  - Tape sur « Update » pour lancer la mise à jour.
- 2 La mise à jour 1/2 démarre ensuite. •

•

- Dès que la mise à jour 1/2 est terminée, le produit redémarre. La connexion est à nouveau automatiquement rétablie.
- <sup>3</sup> Dès que la connexion est rétablie, la mise à jour 2/2 démarre automatiquement.
- Dès que les deux mises à jour ont été réalisées avec succès, passe maintenant à l'appli STEINEL Connect. En tapant sur le lien orange, l'appli s'ouvre automatiquement.

#### 4. Procéder à la mise à jour du firmware

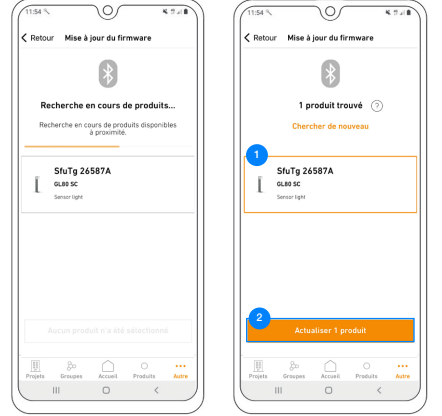

- • Le produit avec la mise à jour Mesh réalisée s'affiche maintenant sous la forme de « SfuTg xxxxxx ».
- Sélectionne le produit et démarre la dernière mise à jour.
- La mise à jour Mesh est maintenant terminée avec succès.
- Tu trouveras maintenant le produit avec la désignation correcte dans la recherche des produits et tu peux l'ajouter à ton réseau.

#### 5. Installer le produit dans un nouveau réseau

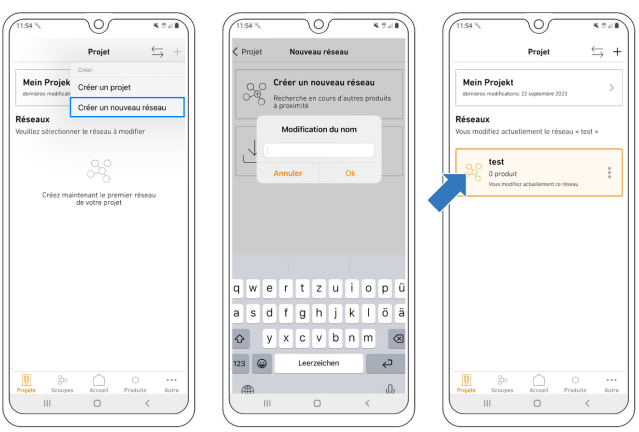

- Configure un nouveau réseau.
- Donne un nom adéquat au réseau.
- Le réseau nouvellement nommé s'affiche maintenant dans les réseaux personnels.

#### 6. Ajouter le produit au réseau

| 11:54 % |                                           | 8.24B | (11:54 % |                                     | K 7 / 8   | (11:54 %  |                                     |
|---------|-------------------------------------------|-------|----------|-------------------------------------|-----------|-----------|-------------------------------------|
|         | Accueil                                   | +     |          | Accueil                             | +         | < Accueil | Ajouter au ré                       |
| 200     | Réseau Bluetosth*<br>test<br>Non connecté | ı     | 200      | Ajouter comme<br>produit individuel |           |           | *                                   |
|         |                                           |       |          | Ajouter le produit                  | au groupe | Rech      | erche en cours                      |
|         |                                           |       |          |                                     |           | Recher    | che en cours de proi<br>à proximité |

#### 7. Terminer la configuration du produit

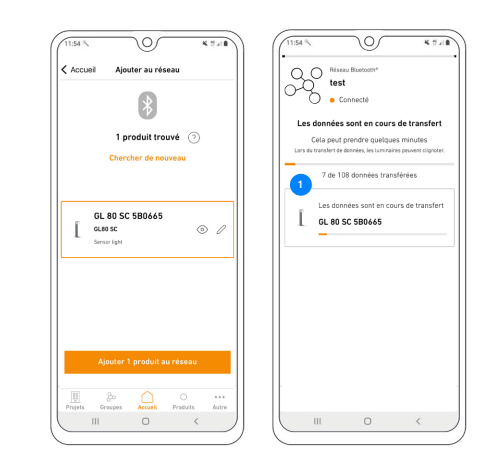

Avez-vous des questions ? Notre service après-vente technique se fera un plaisir d'y répondre : service@steinel.de Tél.: +49 (0) 5245/448-188

| Aucun produit configuré<br>Mones des presentations and autorité<br>autorité de la configuration de la configuration de la configuration de la configuration de la configuration de la configuration de la configuración de la configuración de la configurac | Aucun produit configure<br>Aucun produit configure<br>and a service in service and a service<br>and a service in the service and a service<br>individual and extension service and a service<br>and a service and a service and a service and a service<br>and a service and a service and a service and a service<br>and a service and a service and a service and a service<br>and a service and a service and a service and a service and a service<br>and a service and a service and a servic | GL 80 SC 5806       |
|----------------------------------------------------------------------------------------------------|----------------------------------------------------------------------------------------------------|---------------------|
| Projets Greeges Accest Produits Actors                                                                                                    | Progets Grages Accurd Produits Autre                                                                                                    | Aucun produit n'a e |
|                                                                                                    |                                                                                                    |                     |

- • Sélectionne ton réseau.
- <sup>2</sup> Ajoute ton produit en tant que produit individuel.
- Le produit est maintenant ajouté au réseau.

• Dès que le transfert des données est terminé, il est possible d'utiliser comme d'habitude le produit.

> Nous te souhaitons une mise en service agréable de tes produits STEINEL !